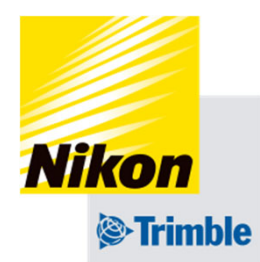

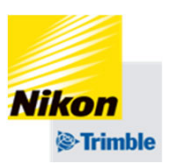

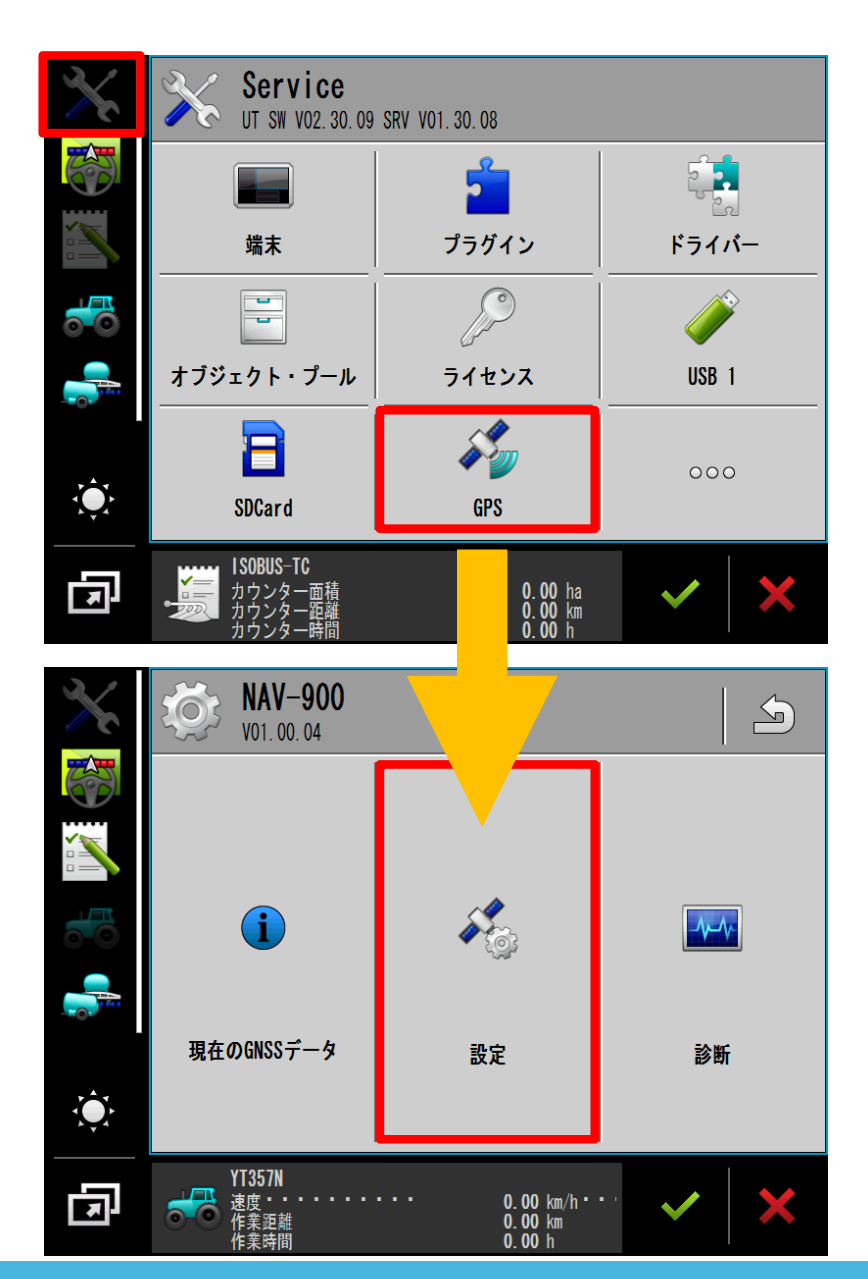

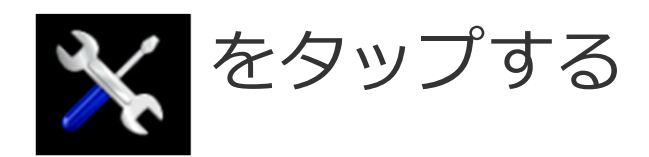

### 「GPS」をタップする

#### 「設定」をタップする

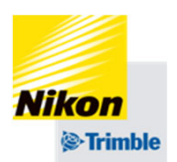

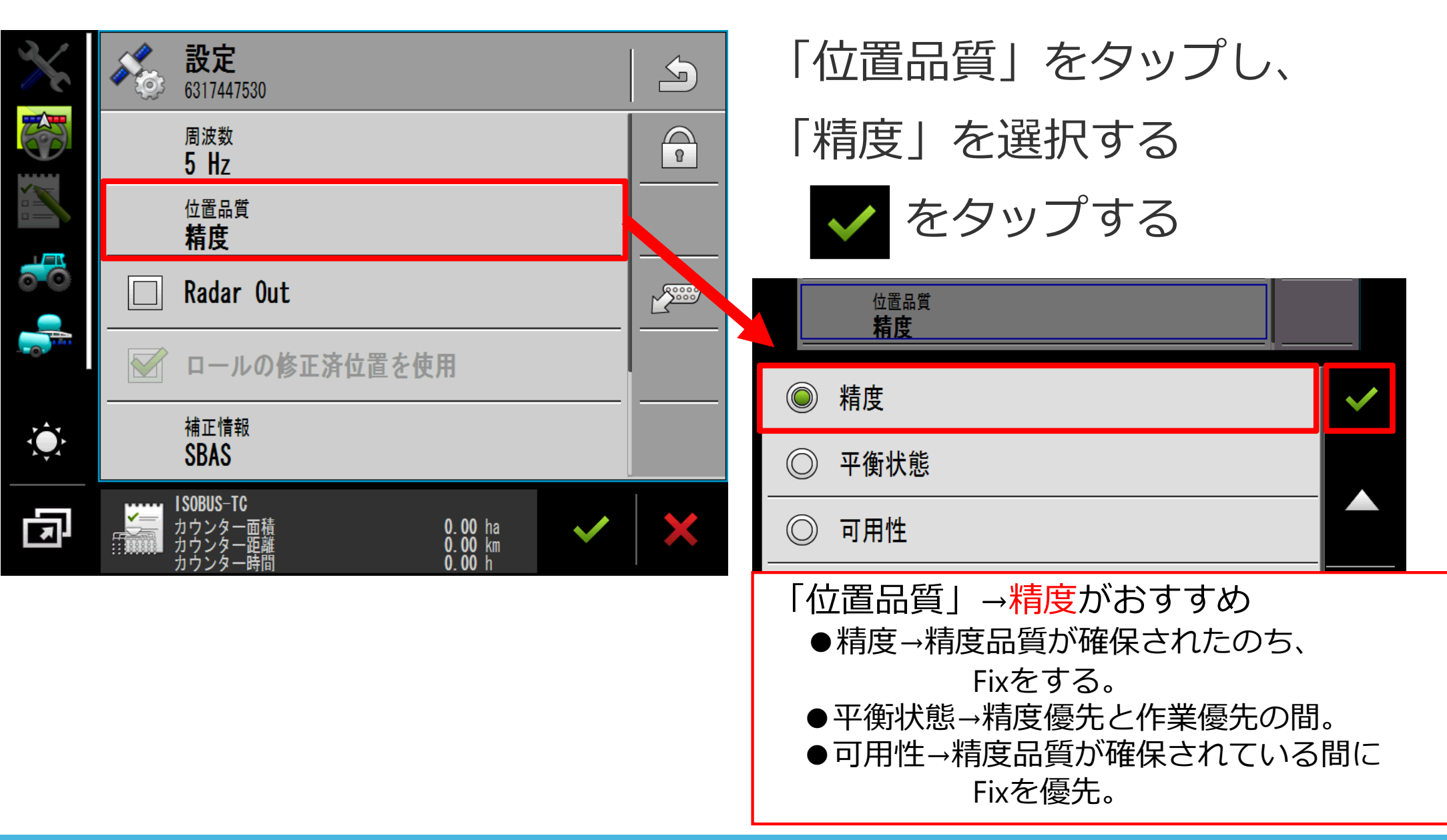

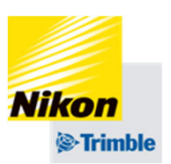

| × | 設定     6317447530                                                                                                    | 5 |
|---|----------------------------------------------------------------------------------------------------|---|
|   | 周波数<br>5 Hz                                                                                                    | 8 |
|   | 位置品質<br><b>精度</b>                                                                                                    |   |
|   | 🔲 Radar Out                                                                                                    |   |
|   | ▶ ロールの修正済位置を使用                                                                                                    |   |
|   | 補正情報<br>SBAS                                                                                                    |   |
| Ē | ISOBUS-TC         カウンター面積       0.00 ha         カウンター距離       0.00 km         カウンター距離       0.00 km         カウンター時間       0.00 h | × |
|   |                                                                                                    |   |
|   |                                                                                                    |   |

「補正情報」をタップし、 「CenterPoint RTX Satellite」

を選択する

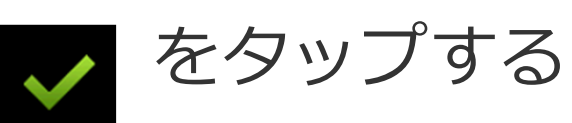

| 補正情報<br>CenterPoint RTX Satellite |   |
|-----------------------------------|---|
| ◎ 単独測位                            | ~ |
| © SBAS                            |   |
| CenterPoint RTX Satellite         |   |
| ◎ CenterPoint RTX Satellite Fast  |   |

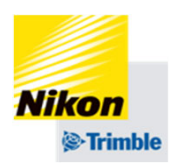

| × | <b>設定</b><br>6317447530                          |   |
|---|--------------------------------------------------|---|
|   | □ 高速再起動                                          | 8 |
|   | 収束の閾値<br>0.10 m                                  |   |
|   | <sub>周波数選択</sub><br>アジア太平洋                       |   |
|   | 周波数<br>1545.2725 MHz                             |   |
|   | 通信速度<br>1200                                     |   |
| ų | YT357N<br>速度・・・・・・・・・・・・・・・・・・・・・・・・・・・・・・・・・・・・ | × |

「高速再起動」をオフにする (チェックマークを外す) ※初期設定はオフになって いますので、変更しない で下さい

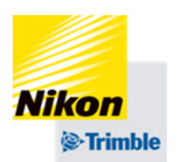

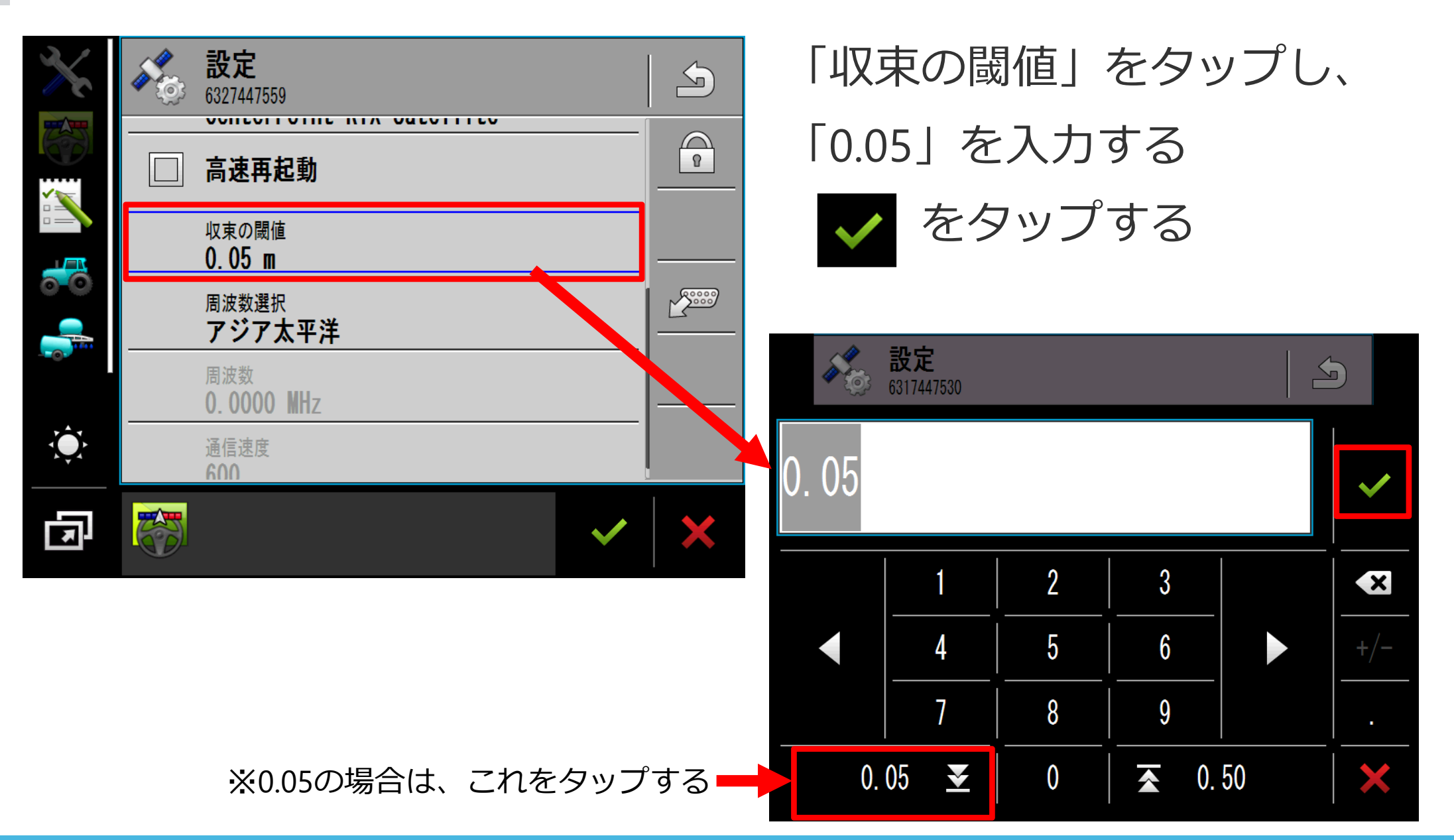

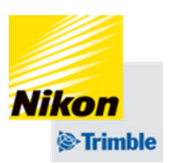

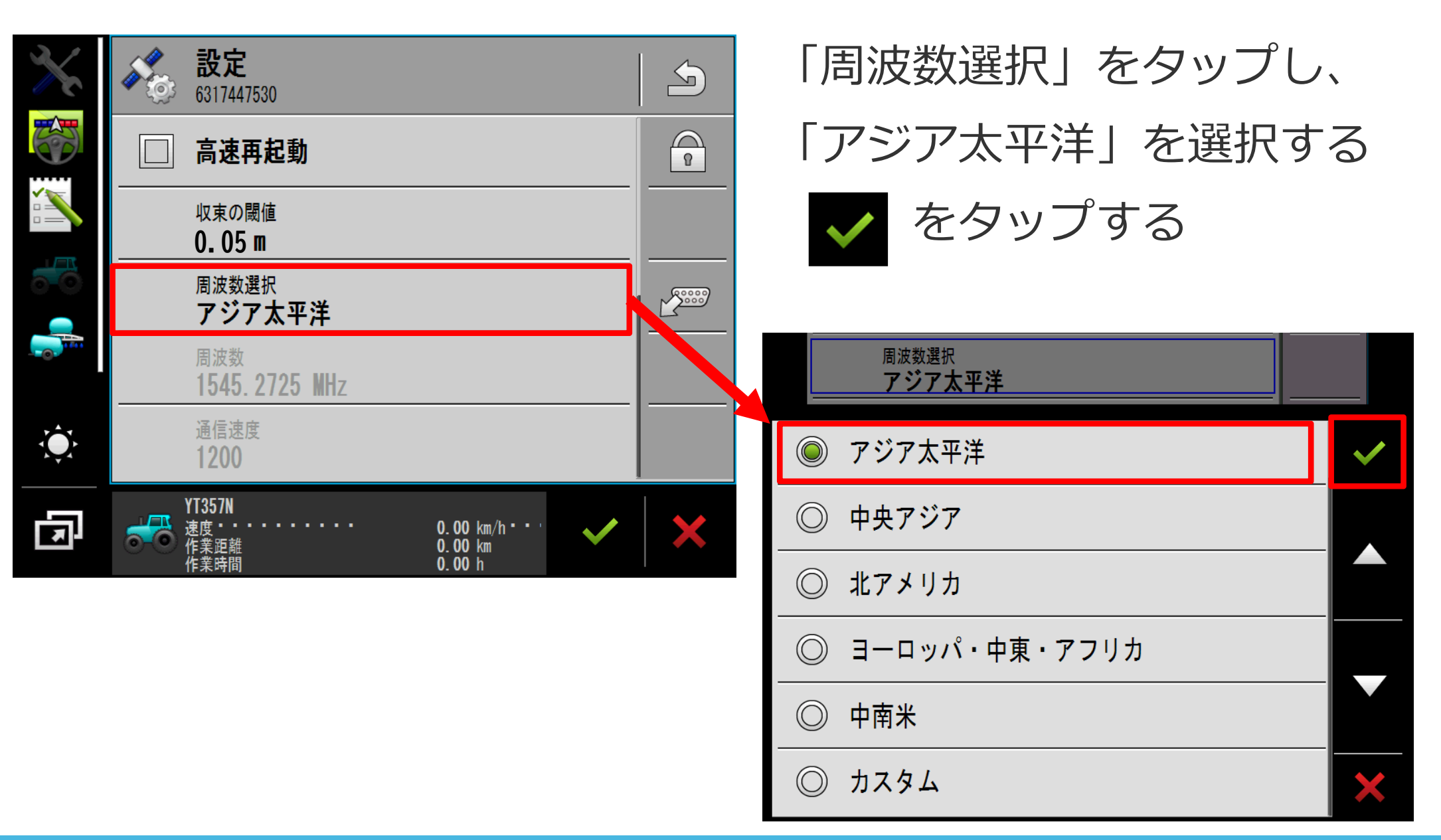

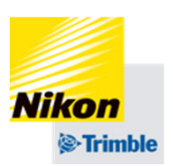

| ×      | <b>設定</b><br>6317447530                                             |                 | 5        | <u></u> をタ | ップし   | 設定を保存                                   | する |
|--------|---------------------------------------------------------------------|-----------------|----------|------------|-------|-----------------------------------------|----|
|        | <ul> <li>高速再起動</li> <li>––––––</li> <li><sub>収束の閾値</sub></li> </ul> |                 | <u> </u> |            | をわぃ   | ゚゚゚゚゚゚゚゚゚゚゚゚゚゚゚゚゚゚゚゚゚゚゚゚゚゚゚゚゚゚゚゚゚゚゚゚゚゚゚ |    |
|        | 0.05 m<br><sub>周波数選択</sub><br>アジア太平洋                                |                 |          |            |       |                                         |    |
|        | 周波数<br>1545.2725 MHz<br>通信速度                                        |                 |          | 設定を保存      | 1. 転送 | しますか?                                   |    |
| E<br>F | 1200<br>YT357N<br>速度<br>作業距離<br>作業距離                                | 0.00 km/h • • • | ✓ ×      |            |       |                                         | ?  |
|        | 作未时间                                                                | 0.001           |          | はい         |       | いいえ                                     |    |

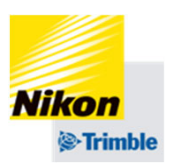

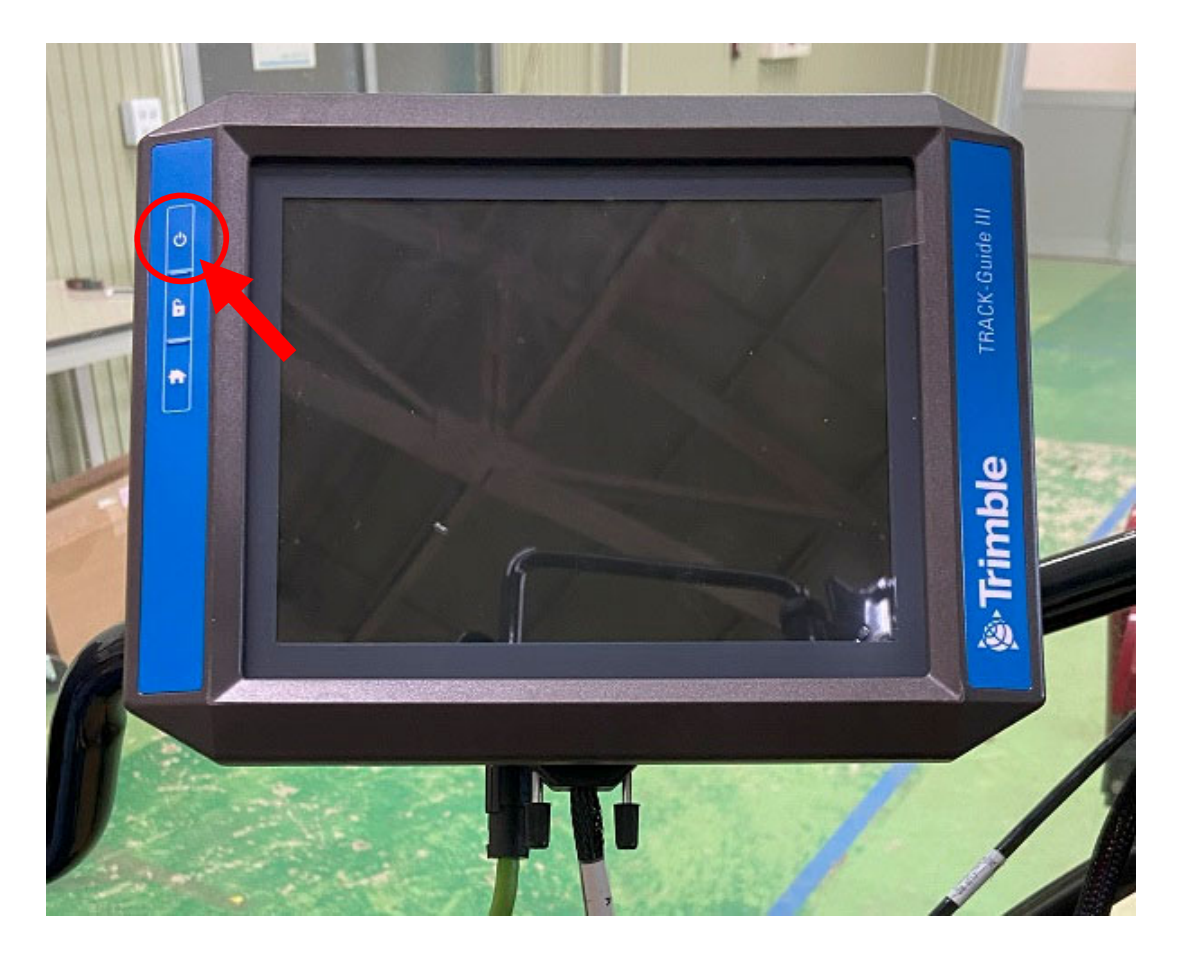

# 設定の書き込みが完了したら、 再起動をします。

## 【再起動方法】

①電源ボタンを1秒間押し、電源 を切る

②画面が消えたら10秒待つ

③電源ボタンを1秒間押し、電源 を入れる

④NAV-900との接続が完了する まで待つ Track-Guide III

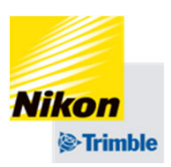

2. GNSS設定(RTX編)

• ライセンス有効期限の確認と、更新方法

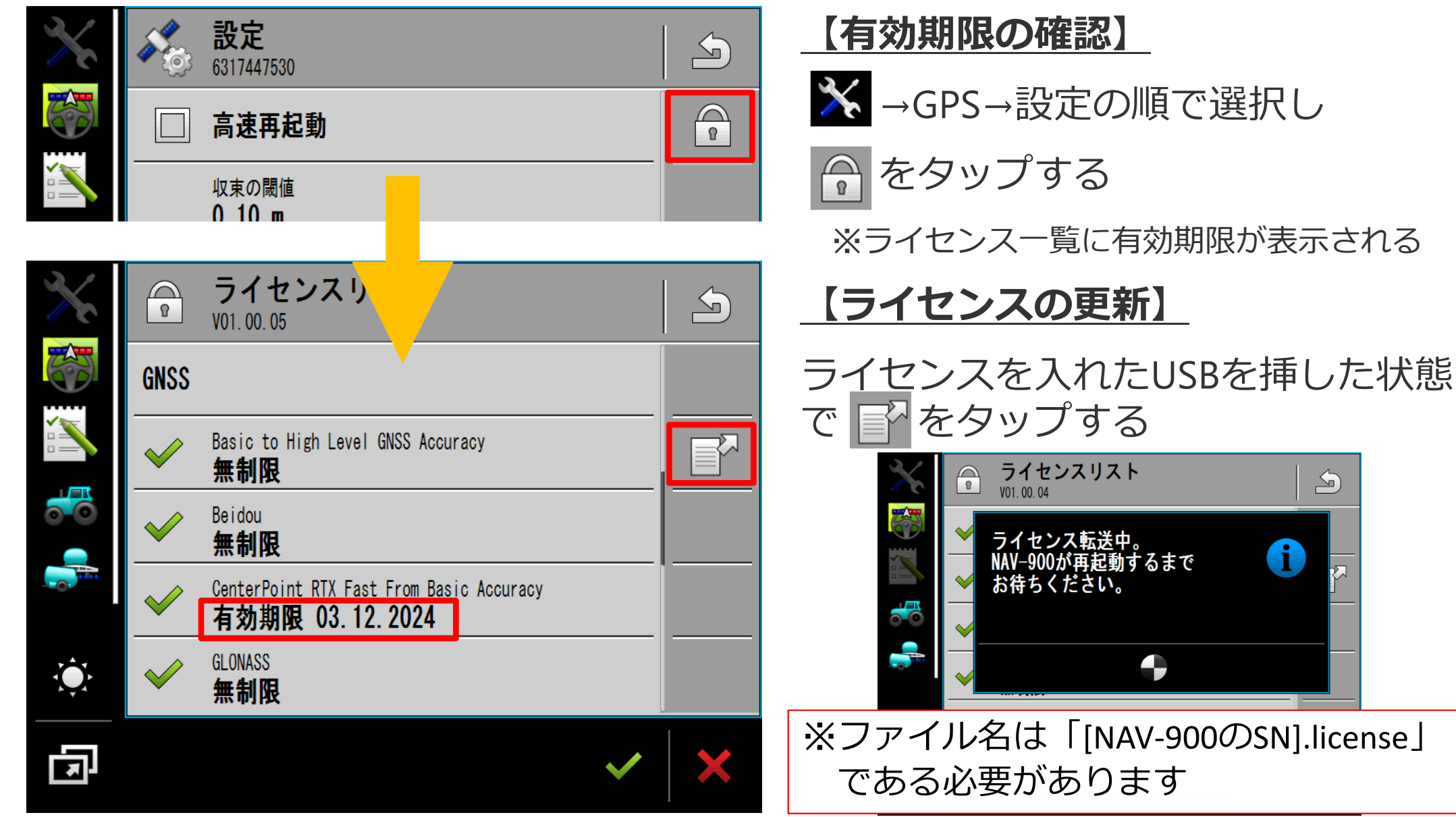